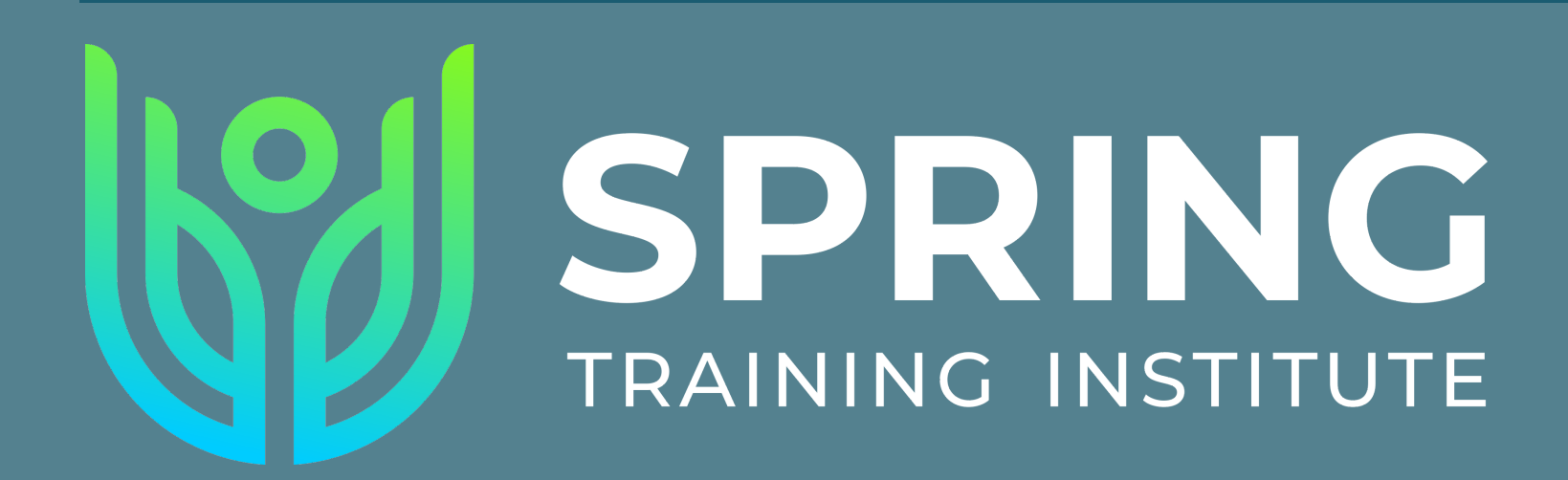

# SPEAKER TRAINING

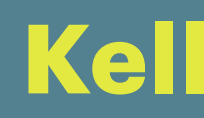

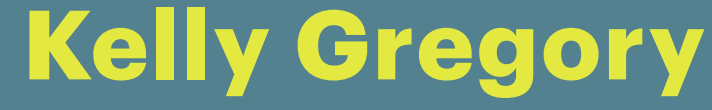

MAY 2022

# HUBILO PLATFORM

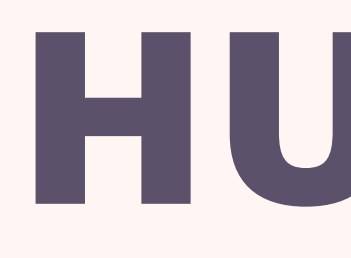

### Microphone and Video

**Sharing Slides** 

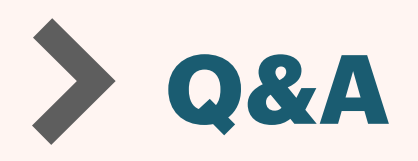

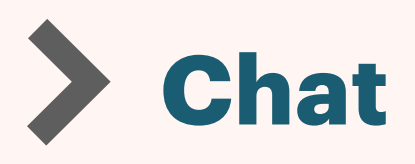

### HUBILO

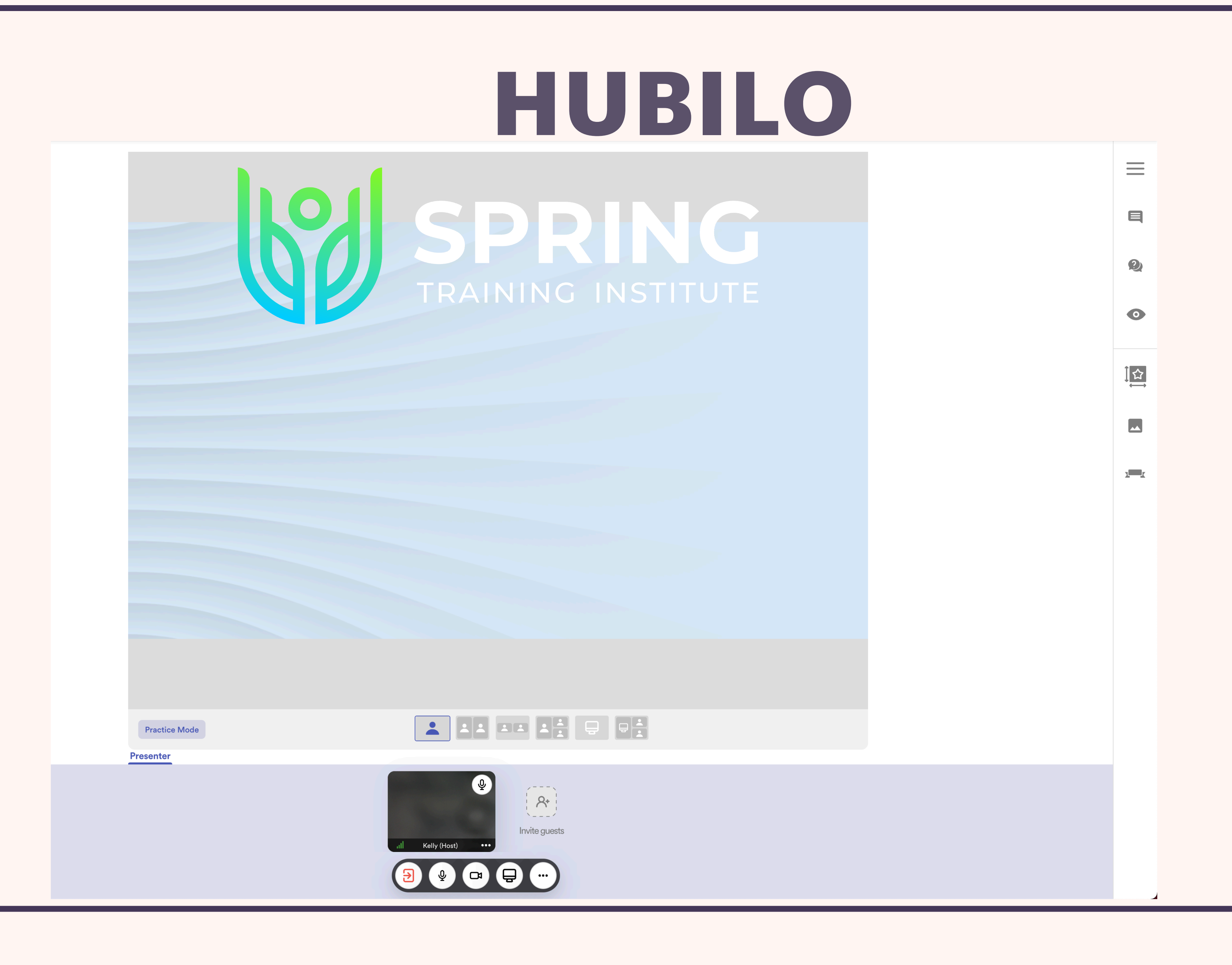

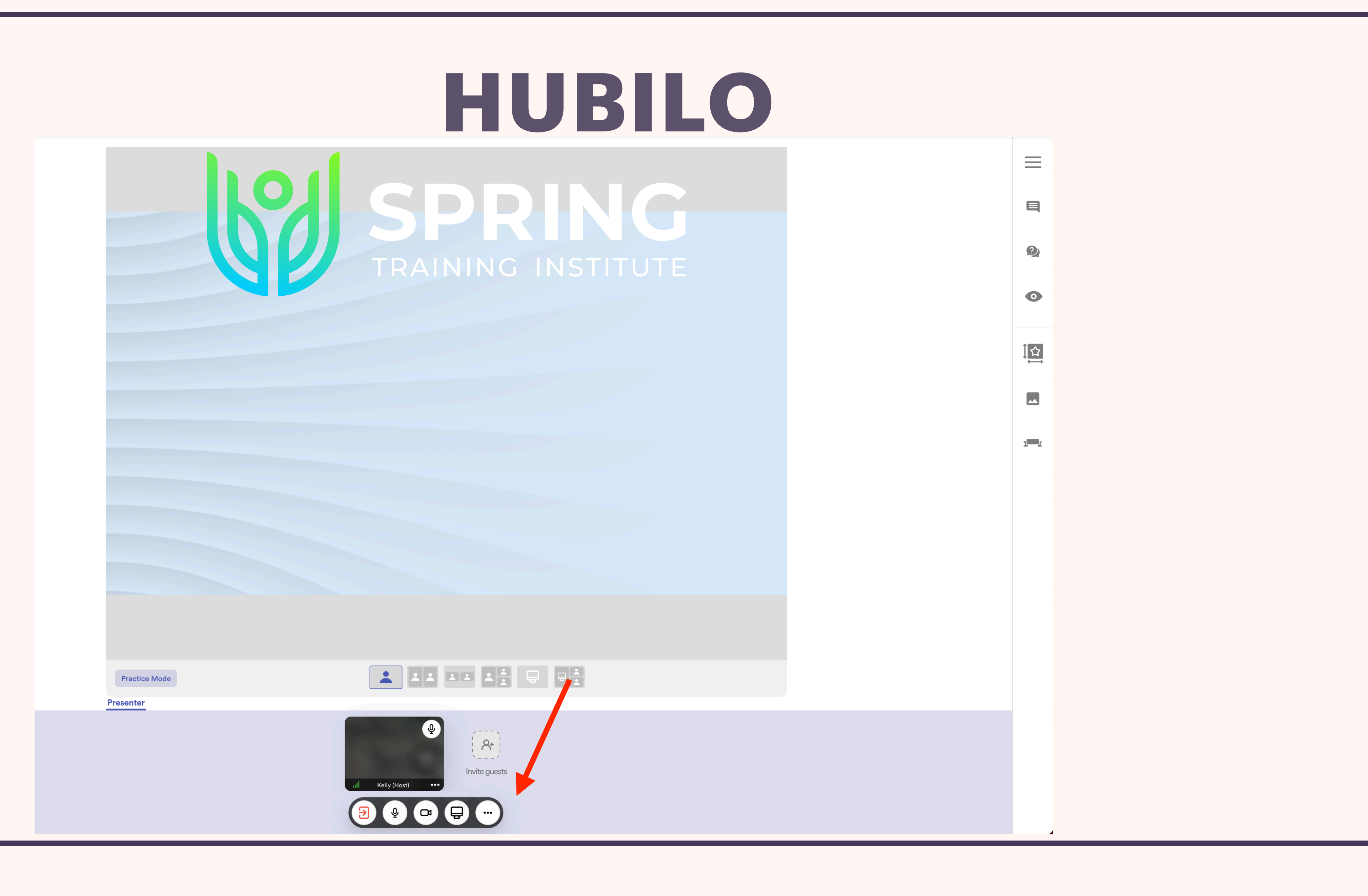

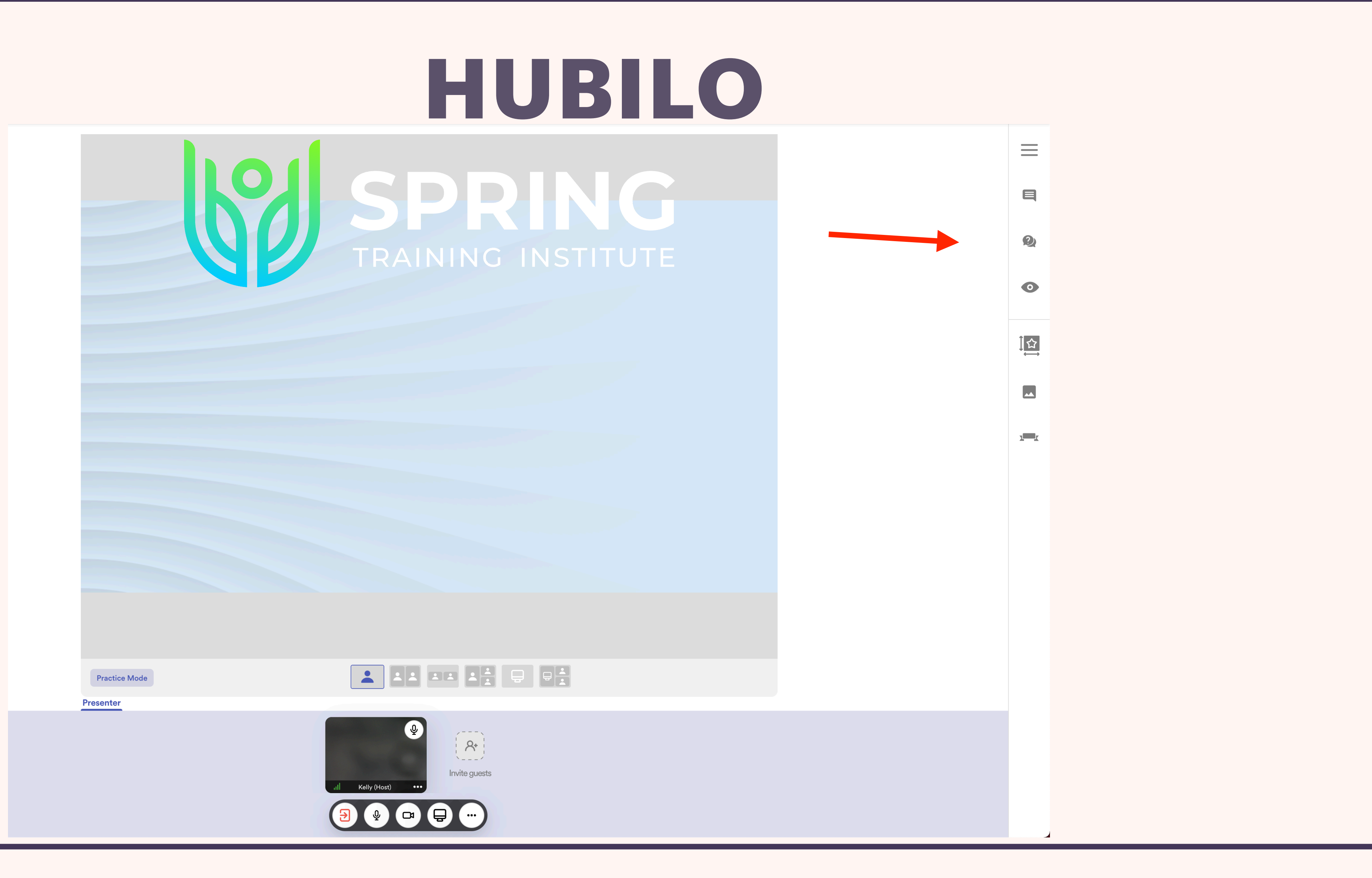

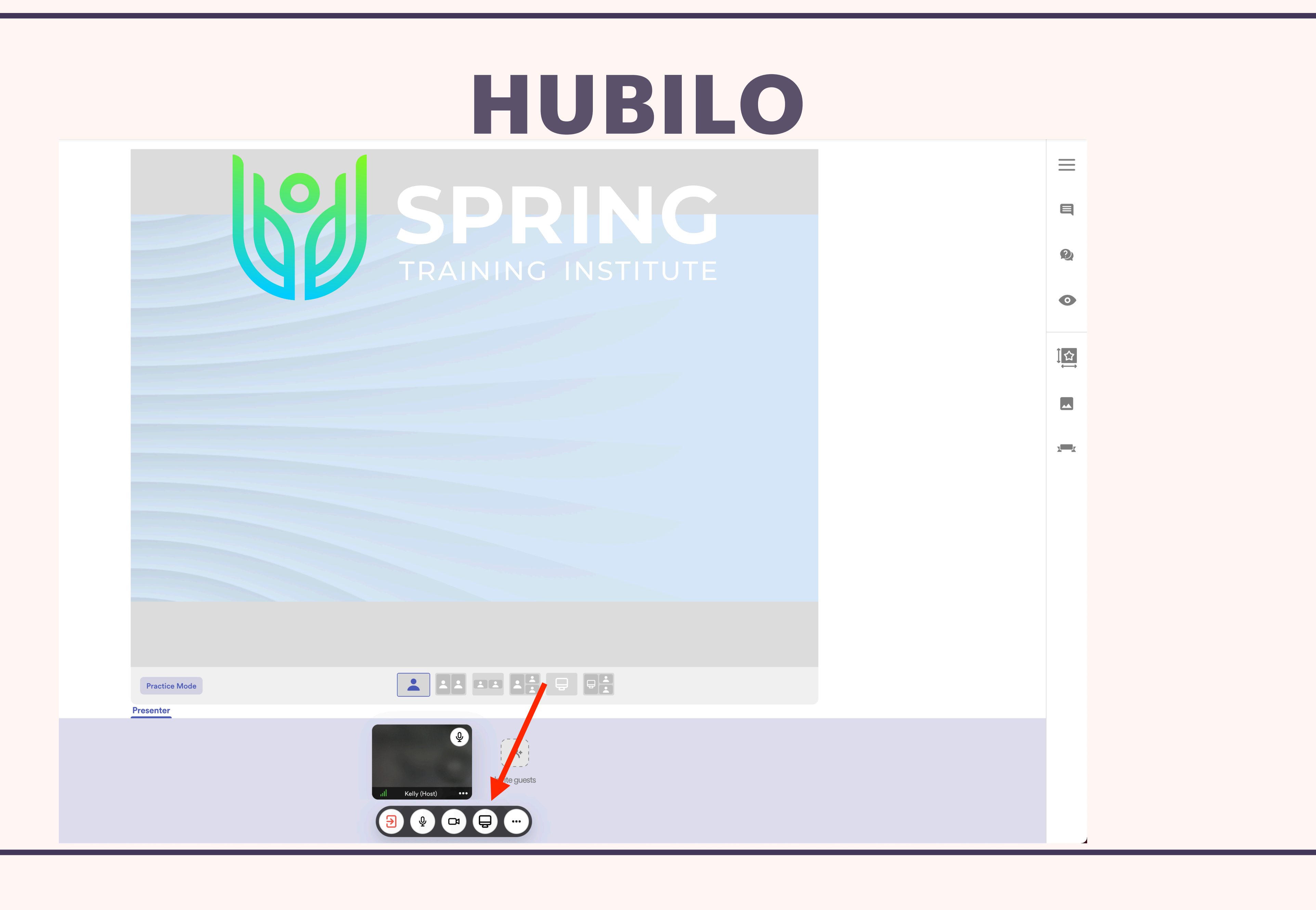

## HUBILO TROUBLE SHOOTING

- www.springtraininginstitute.com/speaker-info-2022/
- session.

> There is a list of troubleshooting ideas on the STI Speaker Info Page here: <u>https://</u>

Also the moderator will be able to help you as well, there will be a moderator for each

# MICROPHONE AND VIDEO

## **MICROPHONE AND VIDEO**

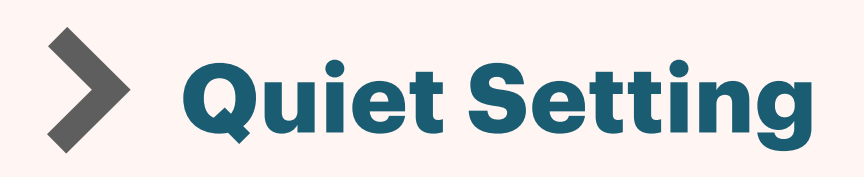

**Even Lighting** 

**Centered on Camera** 

**Close to Microphone** 

> Headphones or earbuds

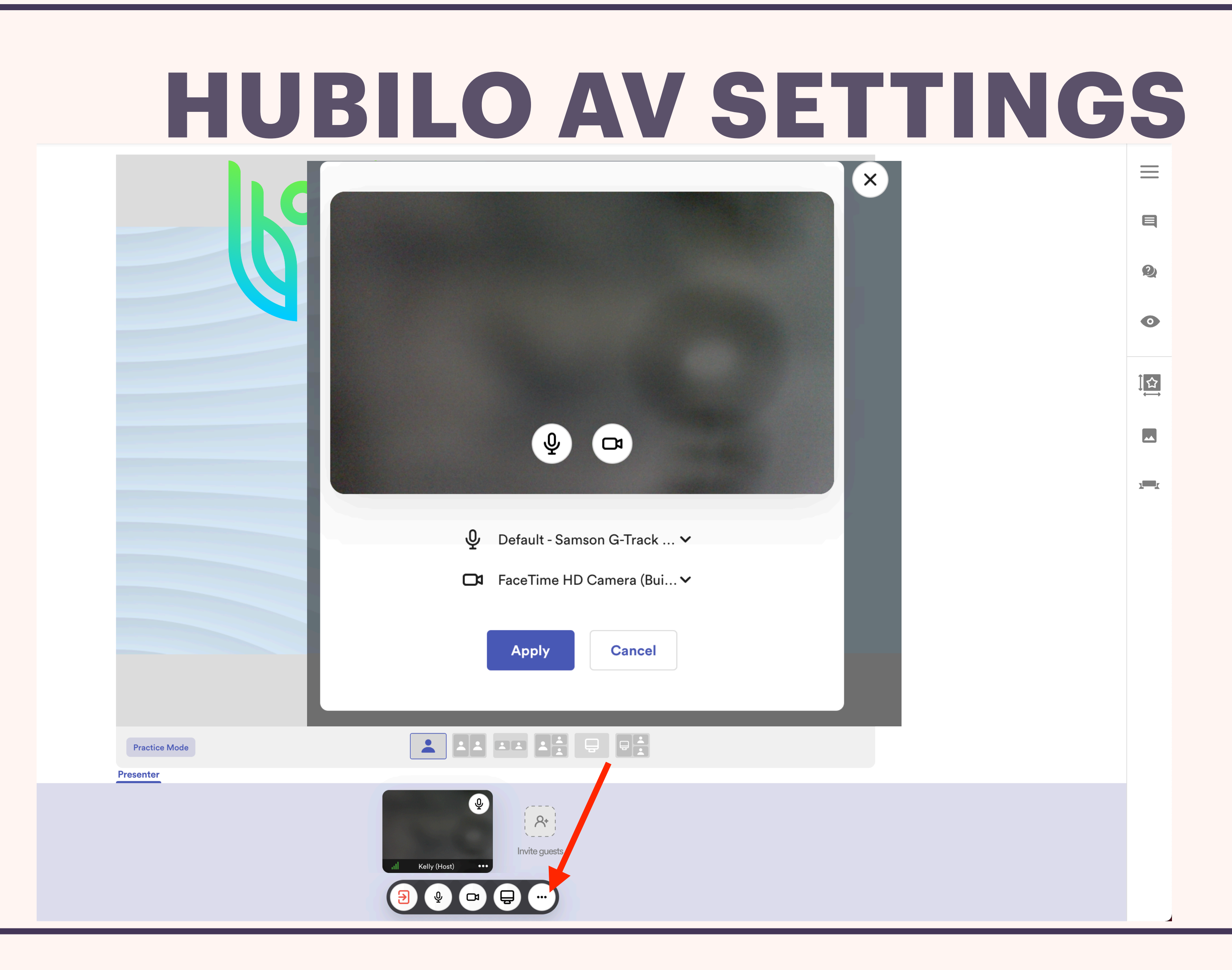

# SHARING SLIDES

## **SHARING SLIDES**

- **Open Slides on your system ahead of time**
- **Share only slide program, not Desktop**
- If you have video or sound make sure the audio button has been checked
- **Unshare when finished**

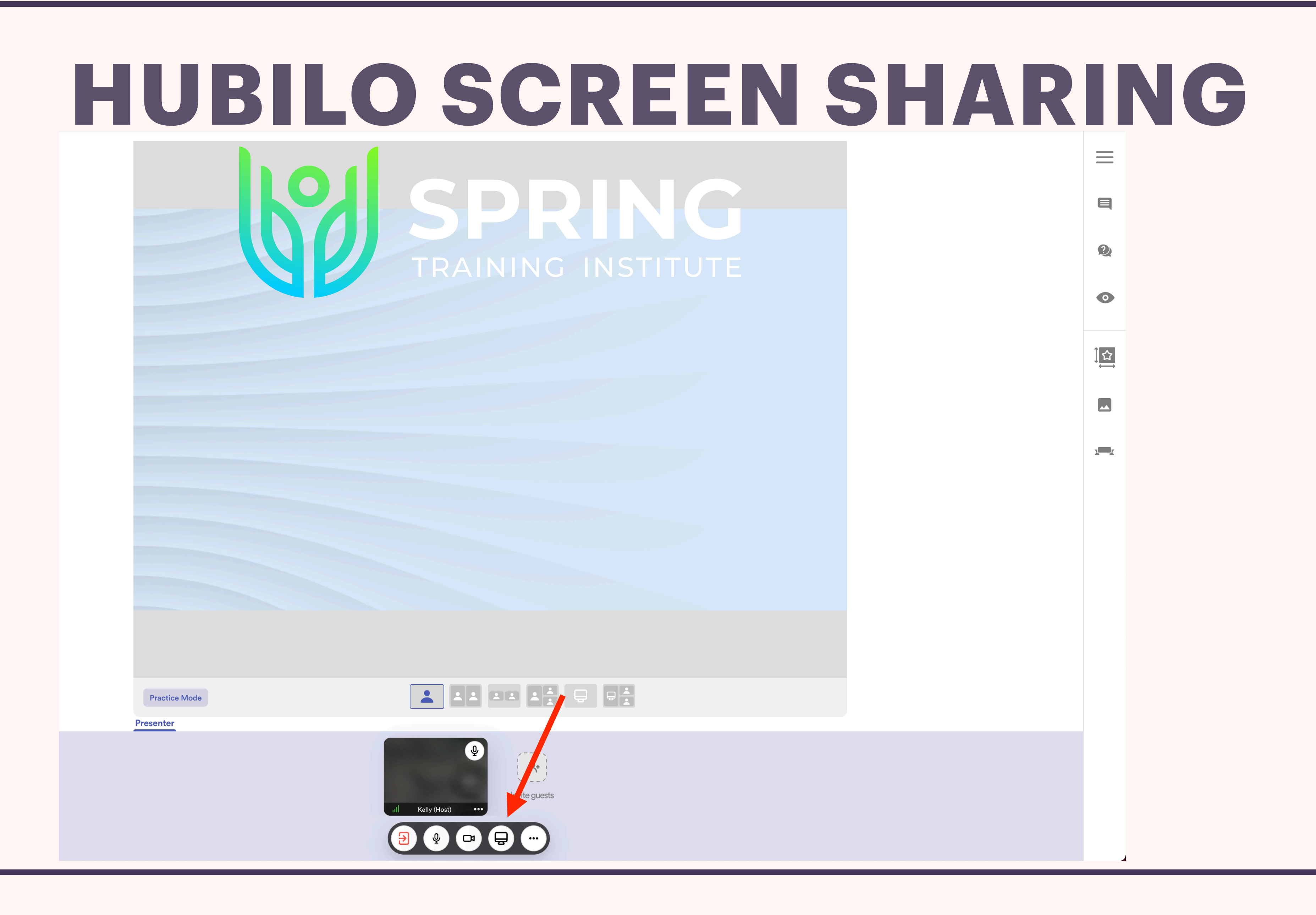

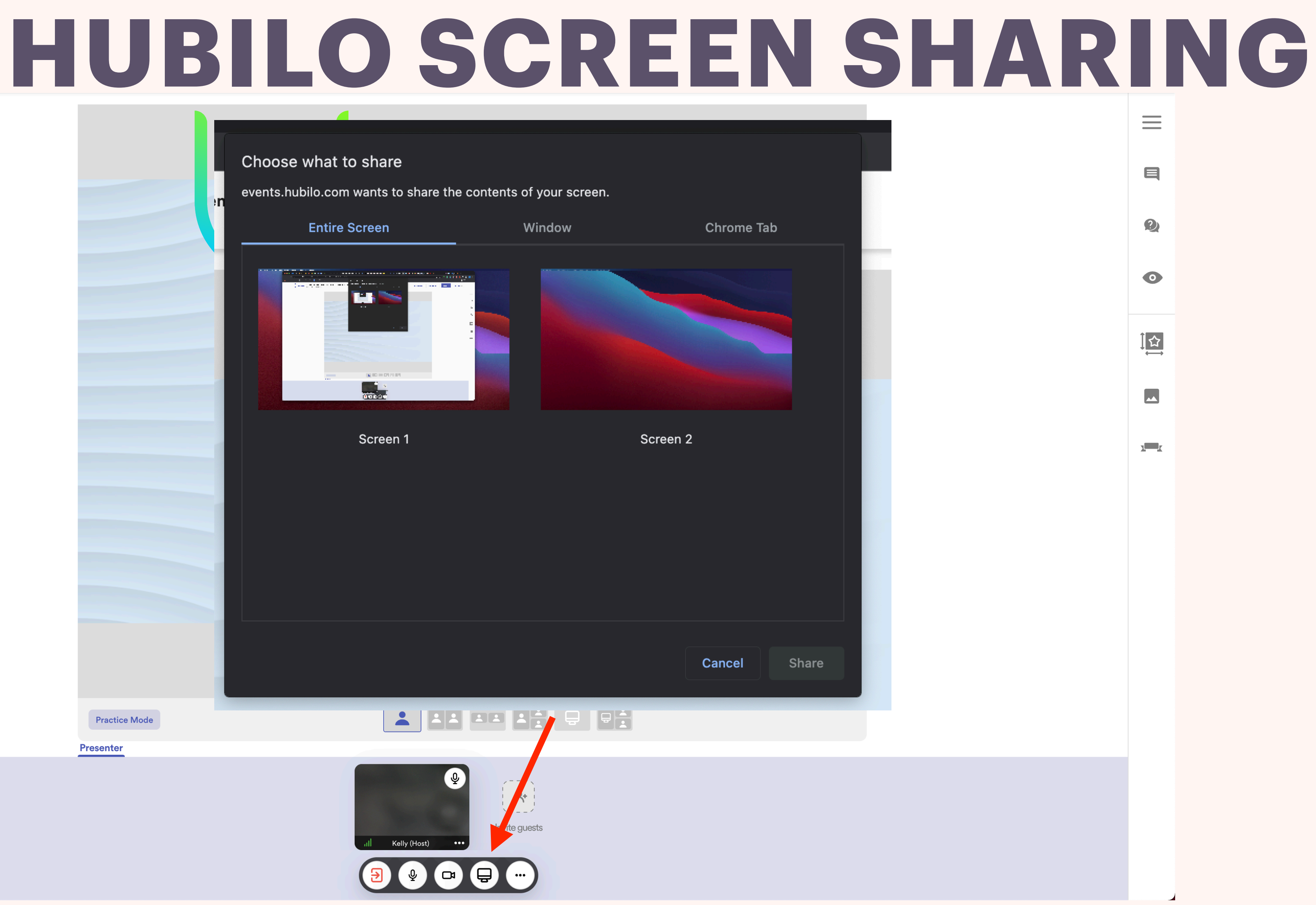

|               | Choose what to share                                                                                                    |                                    |
|---------------|----------------------------------------------------------------------------------------------------|------------------------------------|
| )n            | events.hubilo.com wants to s                                                                                                    | share the contents of your screen. |
|               | Entire Screen                                                                                                    | Window                             |
|               | Image: State of the state of the state | universalAccessAuth                |
|               |                                                                                                    |                                    |
|               |                                                                                                    |                                    |
| Practice Mode |                                                                                                    |                                    |
| Presenter     |                                                                                                    |                                    |
|               | al                                                                                                    | V   Kelly (Host) ••• •••           |
|               |                                                                                                    |                                    |

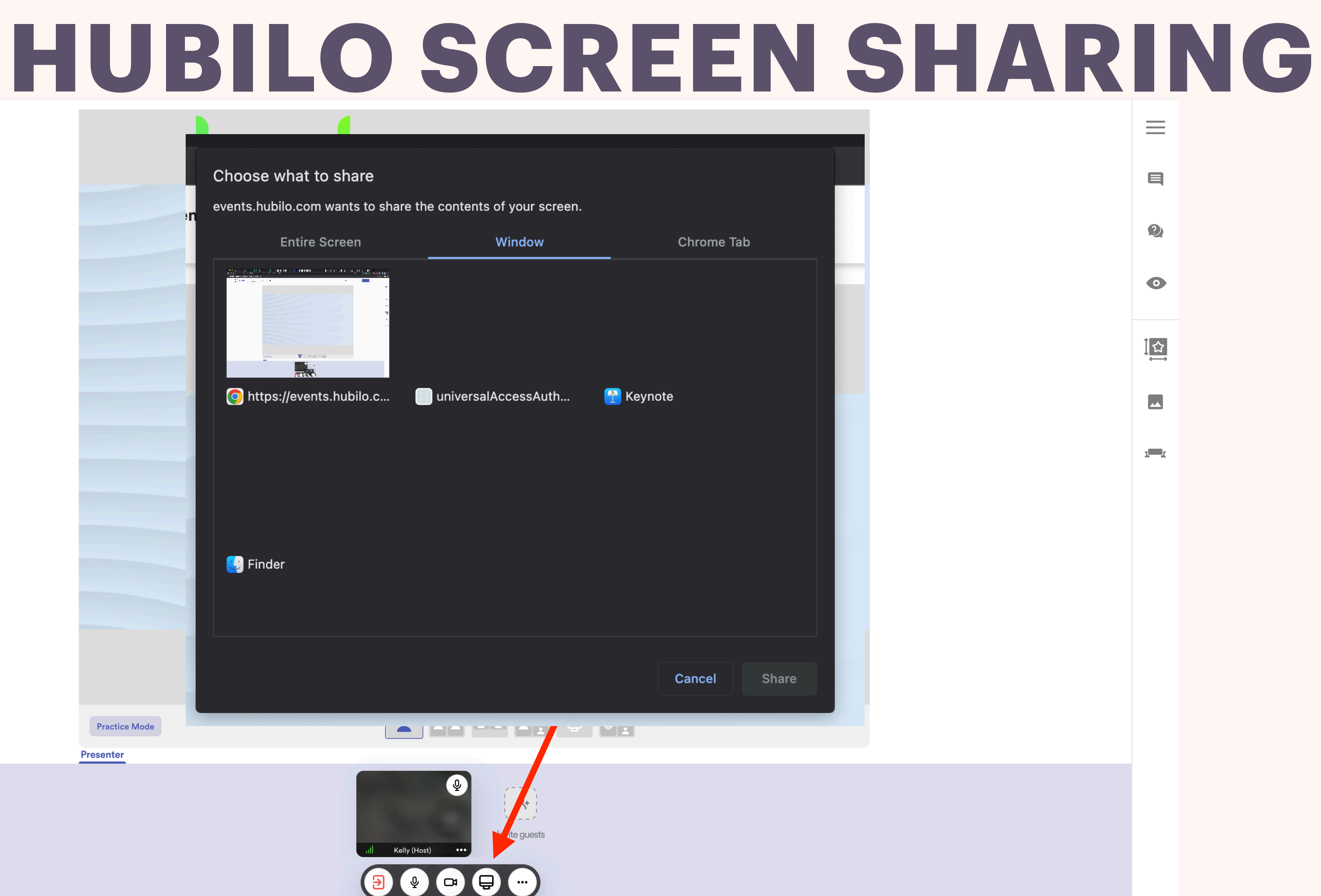

| our<br>ndov       |
|-------------------|
| -train            |
|                   |
| nstitu            |
| Wor               |
|                   |
| nt   S            |
|                   |
|                   |
| gle Sl            |
|                   |
|                   |
|                   |
|                   |
|                   |
| n<br>•t<br>N<br>n |

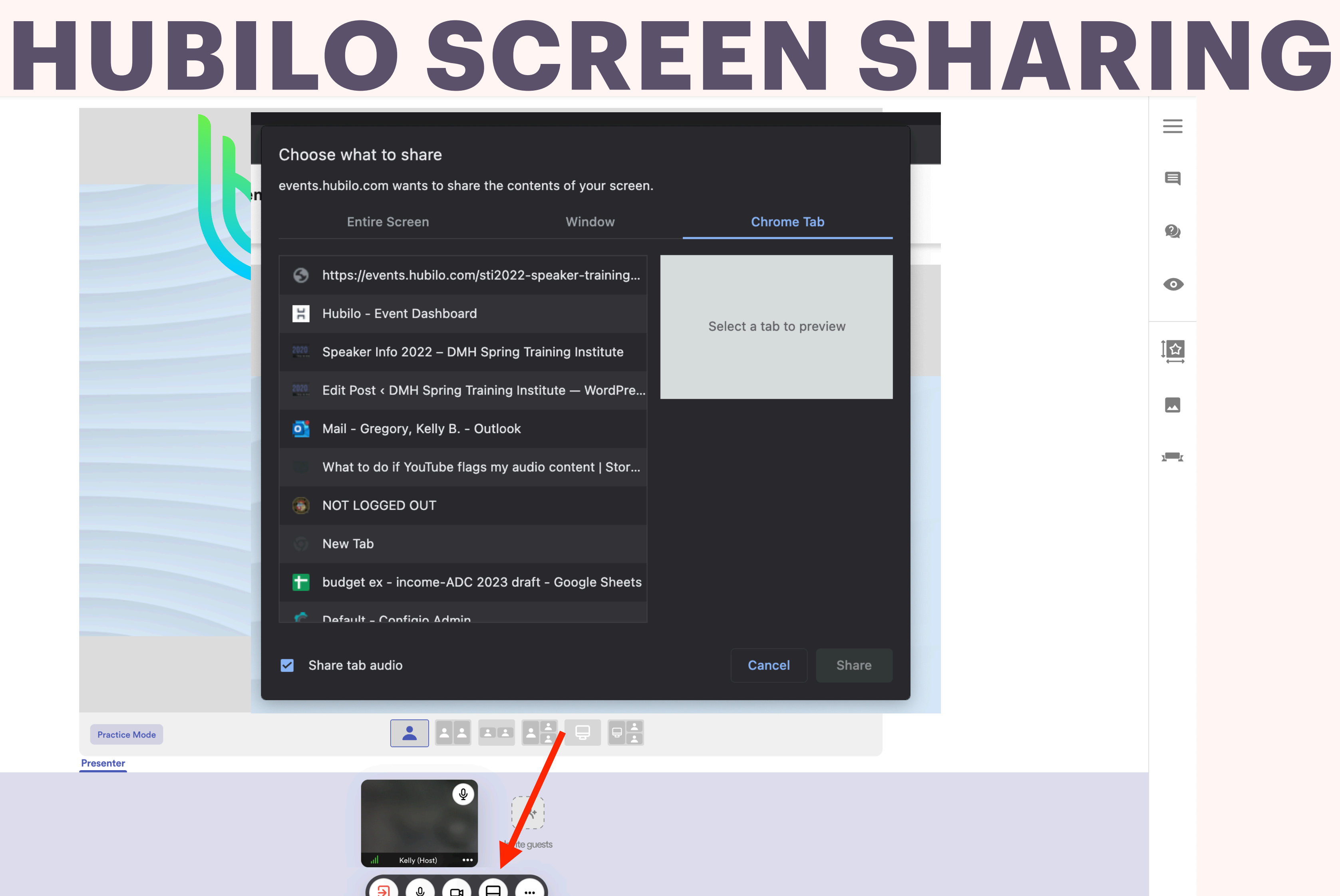

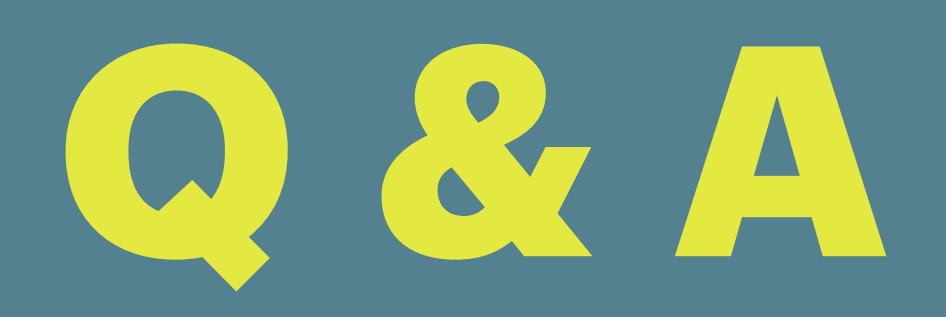

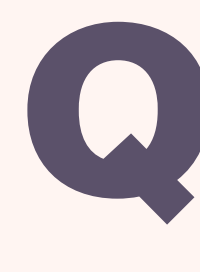

### Prompt attendees to put their questions into the Q and A box

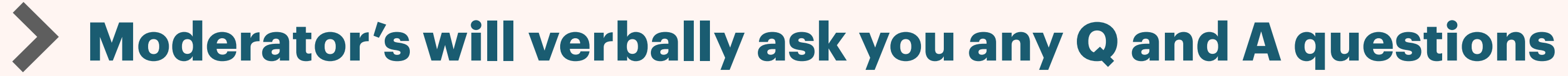

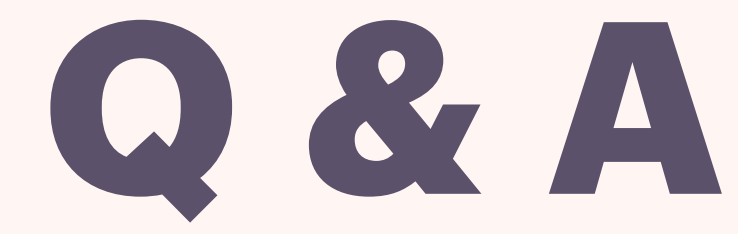

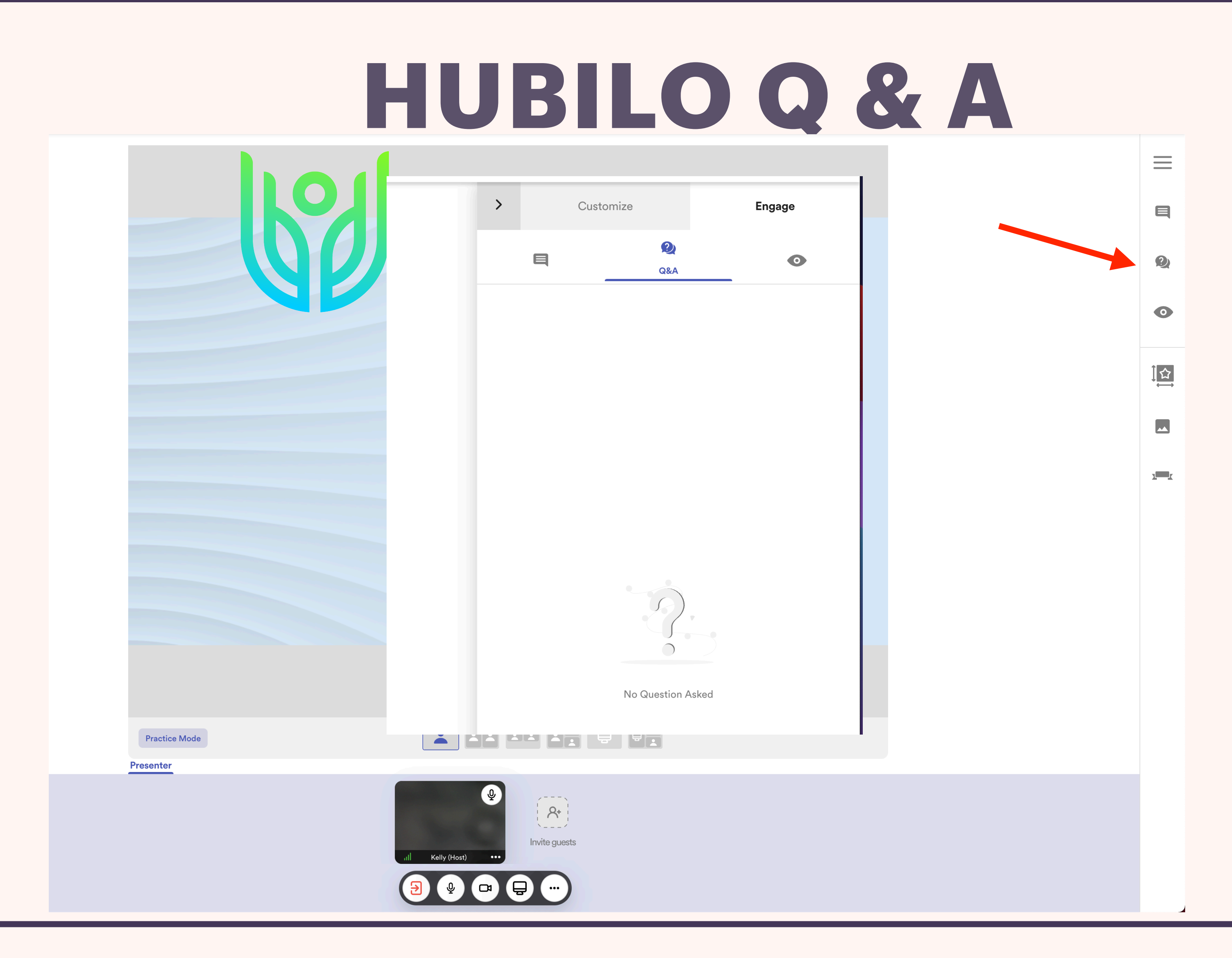

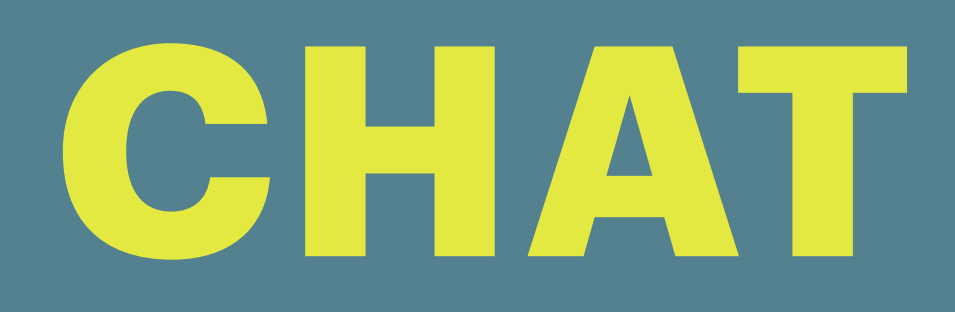

### **Just like any other chat function**

- **Use chat for polling questions**
- **Use chat for impromptu polling**
- > Moderator will help by verbally giving you results of any poll type chats

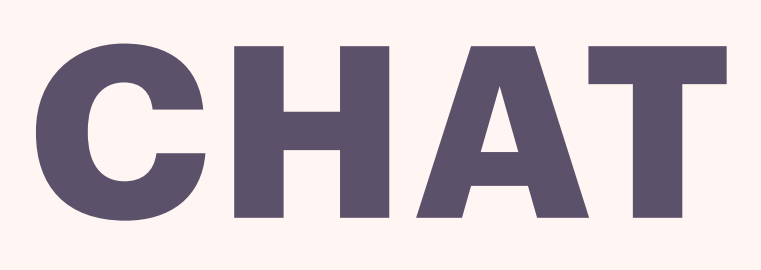

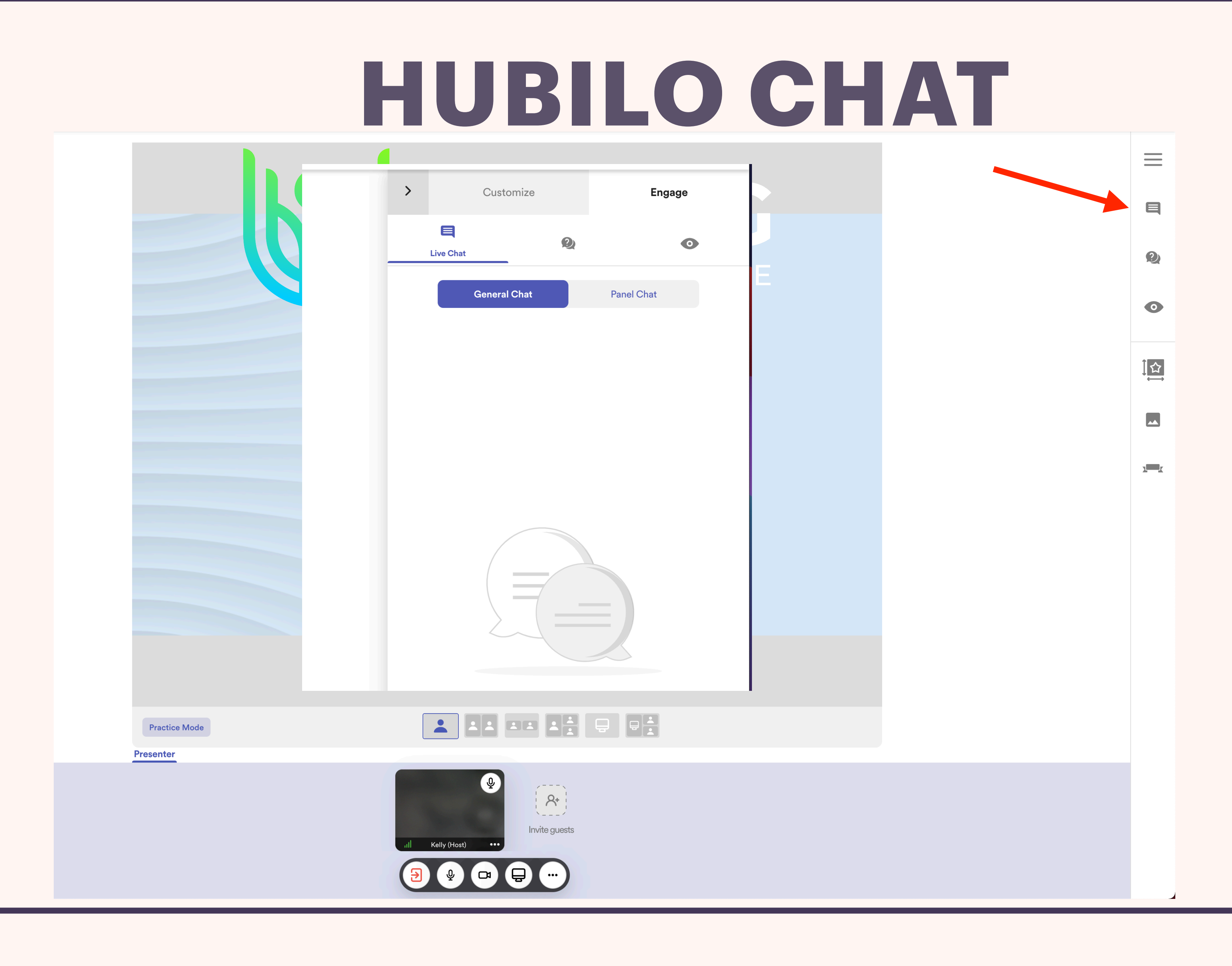

# SPEAKER SESSIONS

## **SPEAKER SESSIONS**

- As a speaker, all you need to do is to show up to your session 10 minutes early
- Navigate via the agenda to your session and you will automatically be the speaker as you have been pre-assigned
- > The moderator will be in the room and help you get situated and make sure that your slides are functioning

### **Draft Slides are due now**

**Final Slides are due May 6** 

**Email slides to Conferences@mimh.edu** 

### SLIDES

# HUBILO VIRTUAL CONFERENCE ENVIRONMENT

## **KELLY GREGORY**

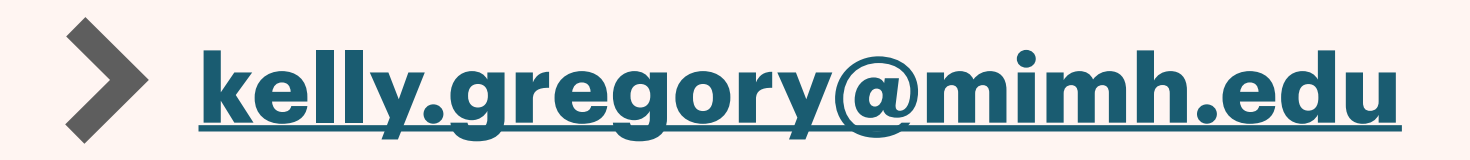

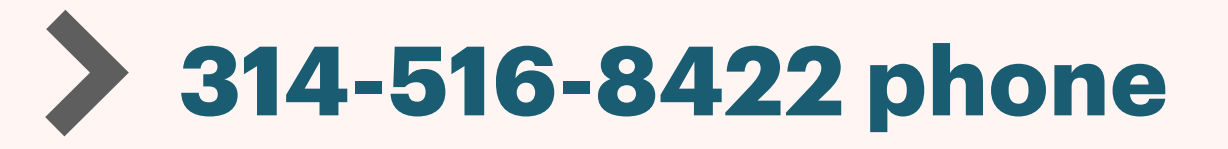

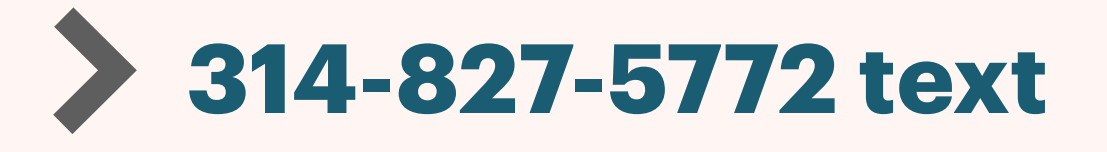

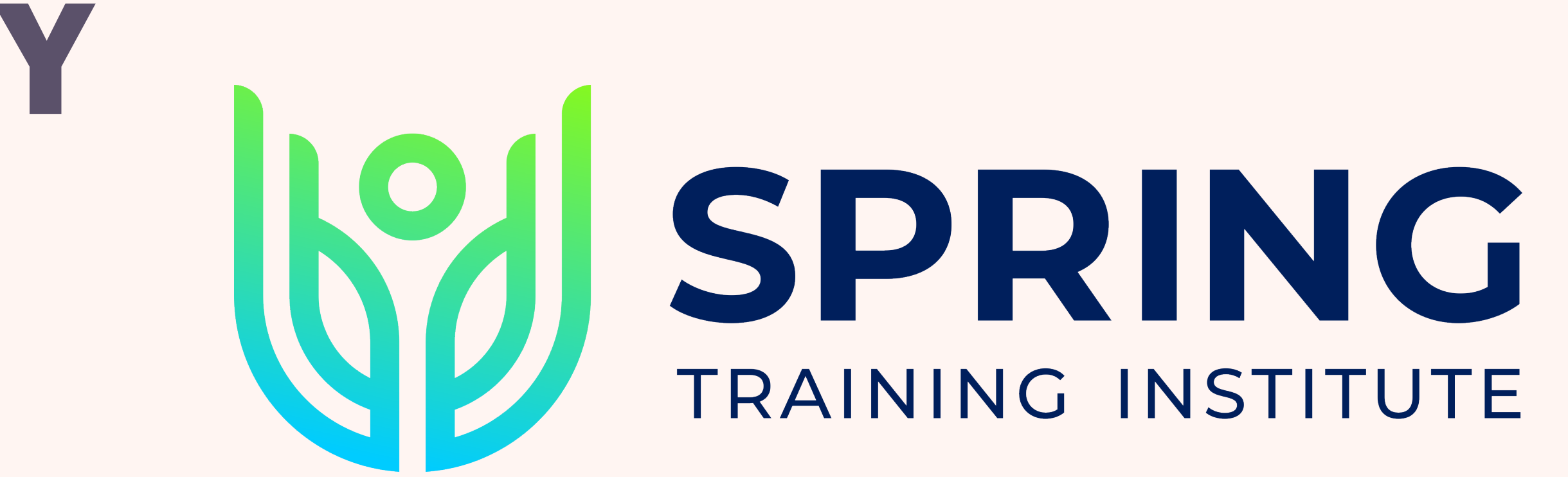

\_\_\_\_